Intermountain will send the Price Update file to you

Once the file is received, you will need to save the file to the following directory:

## C:/Comm2000/Data/Program

\*at the stage, we recommend creating a new folder called "2019" So now, the path will look lie this: C:/Comm2000/Data/Program/2019

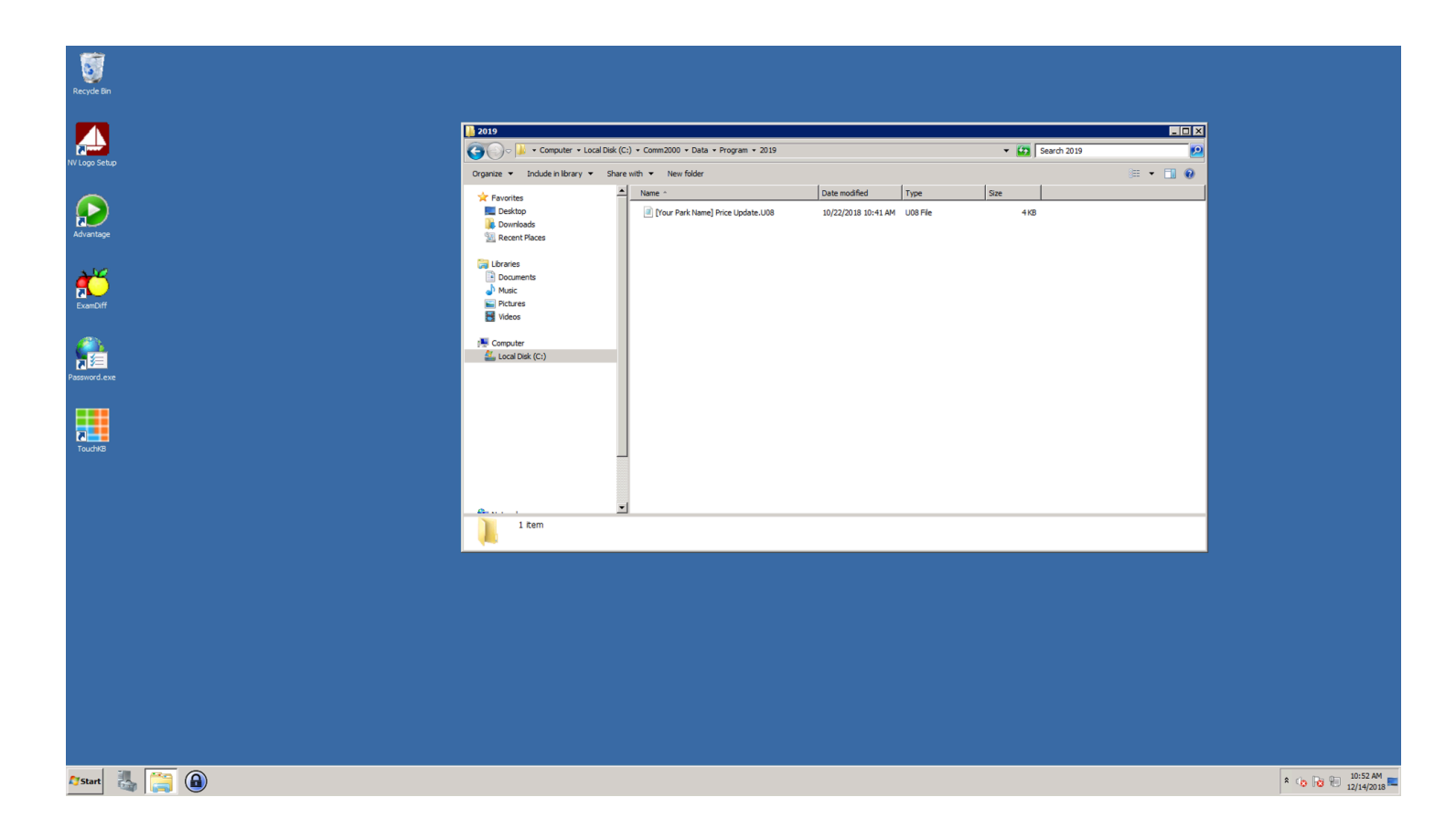

## Open up Comm2000

| Atasym COHM2000 v3.3                                            | Z                                    |
|-----------------------------------------------------------------|--------------------------------------|
| File Maintenance Communicate Display Program Other Add-Ins Help |                                      |
| <b>COMM2000</b> <u>v3.3</u>                                     | POS Systems                          |
| Maintenance                                                     |                                      |
| Store Master Maintenance                                        |                                      |
|                                                                 |                                      |
| Send Hegister Programming                                       | Program                              |
| Beceive Benister Programming                                    | Files/Tables Programming             |
| Display                                                         | Outer                                |
| Reports                                                         | OFFICE - DO NOT USE                  |
|                                                                 |                                      |
|                                                                 | '                                    |
|                                                                 |                                      |
|                                                                 |                                      |
|                                                                 |                                      |
|                                                                 |                                      |
|                                                                 |                                      |
|                                                                 |                                      |
|                                                                 |                                      |
|                                                                 |                                      |
|                                                                 |                                      |
|                                                                 |                                      |
|                                                                 |                                      |
|                                                                 |                                      |
|                                                                 |                                      |
|                                                                 |                                      |
|                                                                 |                                      |
|                                                                 |                                      |
|                                                                 |                                      |
| Lionnand In: Advantum Colutions                                 | C/J PULLIDE 10000 D.L. VI.2.0        |
|                                                                 | 5/4 CW 1105310002 Datasymetro ¥1.3.0 |
| 🛂 Start 🖓 🦪 🕑 🕮                                                 |                                      |
|                                                                 |                                      |

## Go to the Communicate option in the menu bar

| Datasym COMM2000 v3.3                                           |                                    |
|-----------------------------------------------------------------|------------------------------------|
| File Maintenance Communicate Display Program Other Add-Ins Help |                                    |
| Perform Communications Receive Register Programming             | DATASYA                            |
| Send Register Programming                                       | POS Systems                        |
| Program FLASH                                                   |                                    |
| Maintenance                                                     |                                    |
| Store Master Maintenance                                        |                                    |
| Communicate                                                     |                                    |
| Send Register Programming                                       | Program                            |
| Perform Communications                                          | Files/Lables Programming           |
| Receive Register Programming                                    | Other                              |
| Display                                                         | Options                            |
| Reports                                                         | OFFICE - DO NOT USE                |
|                                                                 |                                    |
|                                                                 |                                    |
|                                                                 |                                    |
|                                                                 |                                    |
|                                                                 |                                    |
|                                                                 |                                    |
|                                                                 |                                    |
|                                                                 |                                    |
|                                                                 |                                    |
|                                                                 |                                    |
|                                                                 |                                    |
|                                                                 |                                    |
|                                                                 |                                    |
|                                                                 |                                    |
|                                                                 |                                    |
|                                                                 |                                    |
|                                                                 |                                    |
|                                                                 |                                    |
|                                                                 |                                    |
|                                                                 |                                    |
|                                                                 |                                    |
|                                                                 |                                    |
| Licensed to: Advantage Solutions                                | S/N CW1105310002 DatasymPro V1.3.0 |
| Arstart 🐰 🚞 🝙 📥                                                 | * 🕼 😼 🖗 10:52 AM                   |

Click on the Send Register Programming Option

| Batasym COMM2000 V3.3                                                                                                    |                                    |
|----------------------------------------------------------------------------------------------------|------------------------------------|
| Pier Maintenance Communicate Dately Program Other Add-bits Heb Perform Communications Receive Register Programming Sender Register Programming Sender Register Programming | POS Systems                        |
| Maintenance                                                                                                    |                                    |
| Store Master Maintenance                                                                                                    |                                    |
| Communicate                                                                                                    | (                                  |
| Send Register Programming                                                                                                    | Program                            |
| Perform Communications                                                                                                    | Files/Tables Programming           |
| Receive Register Programming                                                                                                    | Other                              |
| Display                                                                                                    | Options                            |
| Reports                                                                                                    | OFFICE - DO NOT USE                |
|                                                                                                    |                                    |
|                                                                                                    |                                    |
|                                                                                                    |                                    |
|                                                                                                    |                                    |
|                                                                                                    |                                    |
|                                                                                                    |                                    |
|                                                                                                    |                                    |
|                                                                                                    |                                    |
|                                                                                                    |                                    |
|                                                                                                    |                                    |
|                                                                                                    |                                    |
|                                                                                                    |                                    |
|                                                                                                    |                                    |
|                                                                                                    |                                    |
|                                                                                                    |                                    |
|                                                                                                    |                                    |
|                                                                                                    |                                    |
|                                                                                                    |                                    |
|                                                                                                    |                                    |
|                                                                                                    |                                    |
| Licensed to: Advantage Solutions                                                                                                    | S/N CW1105310002 DatasymPro V1.3.0 |
| 25tart 🦓 📑 📵 🖴                                                                                                    | * 😘 😼 💬 🗤 💷                        |

Make sure the store and register number is selected

| File Maintenance Communicate Display Program Other Add-Ins Help | _                                     |                 |               |                   |                                                  |   | _ B A                              |
|-----------------------------------------------------------------|---------------------------------------|-----------------|---------------|-------------------|--------------------------------------------------|---|------------------------------------|
| <b>COMM 2000</b> v3.3                                           |                                       |                 |               |                   |                                                  |   | DATASM<br>POS Systems              |
|                                                                 |                                       |                 |               |                   |                                                  |   |                                    |
| Maintenance                                                     |                                       |                 |               |                   |                                                  |   |                                    |
| Store Master Maintenance                                        |                                       |                 |               |                   |                                                  |   |                                    |
| Communicate                                                     |                                       |                 | 1             |                   |                                                  |   |                                    |
| Send Register Programming                                       |                                       |                 |               | Program           |                                                  |   |                                    |
| Perform Communications                                          |                                       |                 |               | Files/Tables Prog | ramming                                          |   |                                    |
| Receive Register Programming                                    |                                       |                 |               | Other             |                                                  |   |                                    |
| Display                                                         |                                       |                 |               | Options           |                                                  |   |                                    |
|                                                                 | 🖉 Send [no fil                        | e selected]     |               |                   | >                                                | × |                                    |
|                                                                 | Store No.                             | 00-0001         | Benister Numh | er                |                                                  |   |                                    |
|                                                                 | Description                           | Mesa            | 61 DatasymP   | ro 💌              |                                                  | _ |                                    |
|                                                                 | Pass <u>w</u> ord<br>COM <u>P</u> ort | TCP/IP          | 💷 c:          | -                 | *.U08;*.U33<br>[Your Park Name] Price Update.U08 |   |                                    |
|                                                                 |                                       | xr650 network   | 🔄 C:\         |                   |                                                  |   |                                    |
|                                                                 | IP Address                            | 72.106.200.176  | Comm20        | 00                |                                                  |   |                                    |
|                                                                 | Port                                  | 2801            |               | gram<br>019       |                                                  |   |                                    |
|                                                                 |                                       |                 |               |                   |                                                  |   |                                    |
|                                                                 |                                       |                 |               |                   | Et to Defeash                                    |   |                                    |
|                                                                 | Send                                  | Cancel . Verify |               |                   | 1 2 to Particula                                 |   |                                    |
|                                                                 |                                       | Authorization   |               |                   |                                                  |   |                                    |
|                                                                 |                                       |                 |               |                   |                                                  | _ |                                    |
|                                                                 |                                       |                 |               |                   |                                                  |   |                                    |
|                                                                 |                                       |                 |               |                   |                                                  |   |                                    |
|                                                                 |                                       |                 |               |                   |                                                  |   |                                    |
|                                                                 |                                       |                 |               |                   |                                                  |   |                                    |
|                                                                 |                                       |                 |               |                   |                                                  |   |                                    |
|                                                                 |                                       |                 |               |                   |                                                  |   |                                    |
|                                                                 |                                       |                 |               |                   |                                                  |   |                                    |
|                                                                 |                                       |                 |               |                   |                                                  |   |                                    |
| Licensed to: Advantage Solutions                                |                                       |                 |               |                   |                                                  |   | S/N CW1105310002 DatasymPro V1.3.0 |
| 2/Start 🍓 🥞 🔒 📇                                                 |                                       |                 |               |                   |                                                  |   | 10:52 AM<br>12/14/2018             |

If needed, navigate to the correct path in the center area. We need to go the same path that we saved the file to C:/Comm2000/Data/Program/2019

| Datasym COMM2000 v3.3                                                                                                    |                                                                                                    | X                                  |
|----------------------------------------------------------------------------------------------------|----------------------------------------------------------------------------------------------------|------------------------------------|
| Predmarka (Communication Copy)       Communication Copy         Communication       Communications         Communications       Receive Register Programming         Display       Reports | Program<br>File/Tables Programming<br>Other<br>Bitions<br>Store No. 00-0001<br>Register Mumber<br>Description<br>Mesa<br>Register Mumber<br>Description<br>Mesa<br>Register Mumber                                                                                                    | POS Systems                        |
|                                                                                                    | Description     Meta3     F1 DelasymPro       Page     TCP/IP     Image: Character of the state of the state of |                                    |
| Licensed to: Advantage Solutions                                                                                                    |                                                                                                    | S/N CW1105310002 DatasymPro V1.3.0 |
| 🛂 Start 🖓 📑 ២ 🚞                                                                                                    |                                                                                                    | × 📭 🔂 12/14/2018                   |

With the file selected and highlighted, hit the send button.

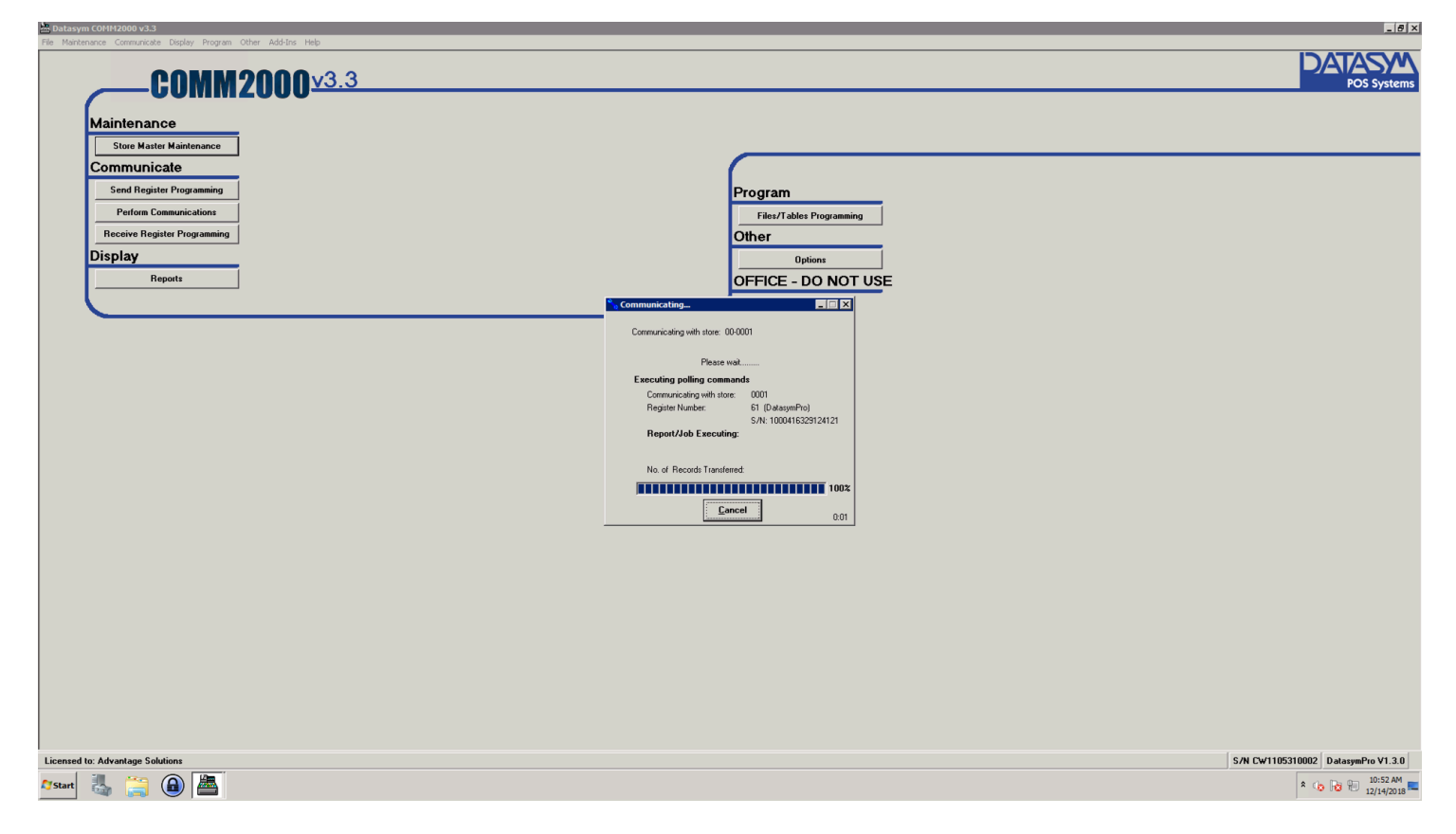

Repeat these steps for every register and store in your park

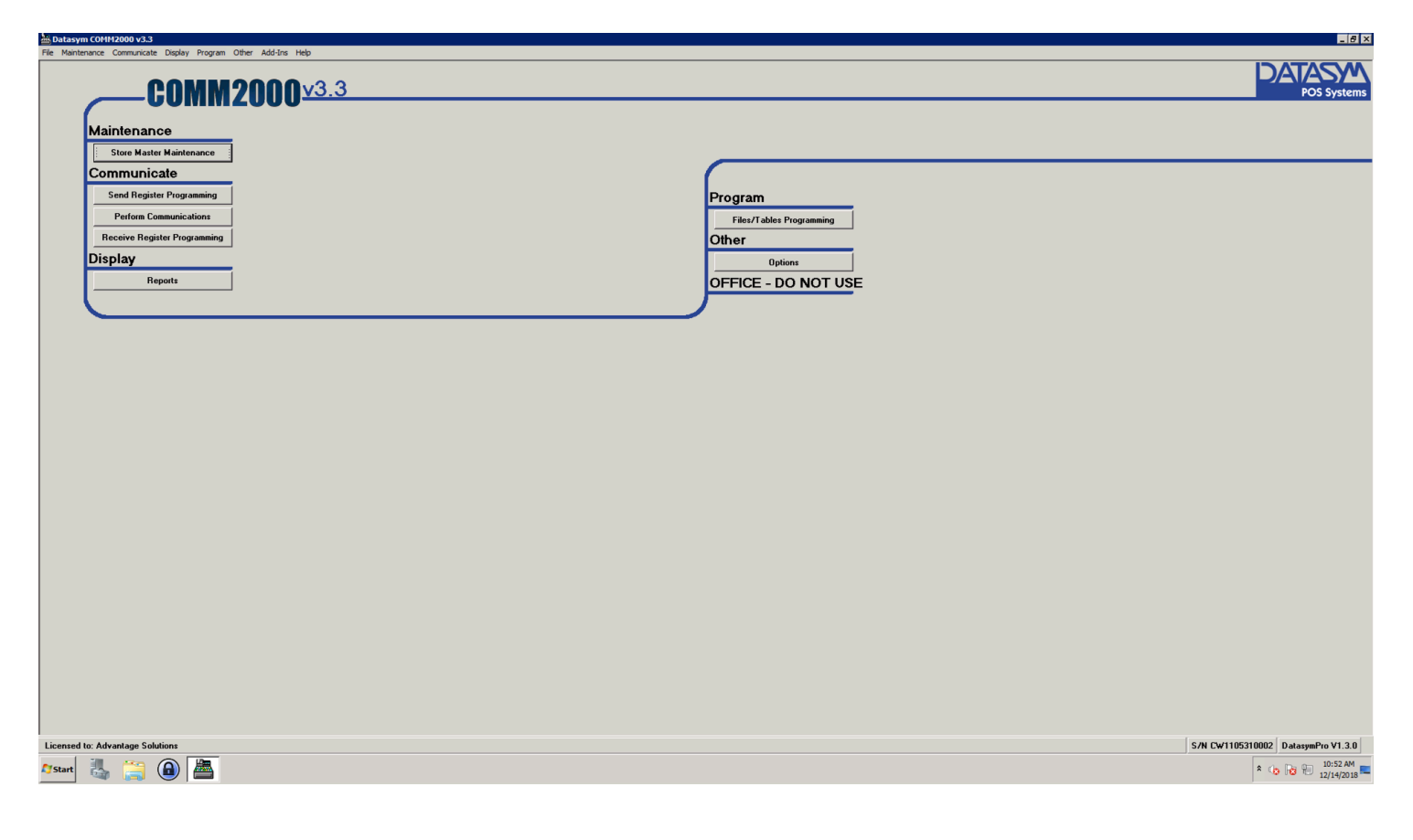

If you have any issues, please let us know

Intermountain <u>helpdesk@npssupport.com</u> (801) 399-9200